#### officeの更新を無効にする方法

Excelを開いてファイルを押します。

| 🗱 🔒 🍤 🖉 🖓 🖶 |                                 |                    |            |                        |                          |              |                                      |            |  |
|-------------|---------------------------------|--------------------|------------|------------------------|--------------------------|--------------|--------------------------------------|------------|--|
| ファイ         | ルホーム                            | 挿入                 | ページ レイア    | ウト 数式                  | データ                      | 校閲           | 表示 開発                                |            |  |
| 貼り付         | ↓ 切り取<br>□ □□ コピー<br>け<br>ダ 書式の | り<br>・<br>ロピー/貼り付け | MSPJ<br>BI | פֿאיל<br><u>ט</u> ין ד | т 11 т<br>Ф т <u>А</u> т | A A A<br>⊈ - | ≡ <mark>=</mark> =   ≫,<br>= = =   € | ۱ <b>۴</b> |  |
|             | クリップボー                          | -۴                 | Gi i       | フォン                    |                          | - G          |                                      |            |  |
| A1          |                                 |                    | • = 🗙      | $\checkmark f_x$       |                          |              |                                      |            |  |
|             | А                               | в                  | С          | D                      | Е                        | F            | G                                    |            |  |
| 1           |                                 |                    |            |                        |                          |              |                                      |            |  |
| 2           |                                 |                    |            |                        |                          |              |                                      |            |  |
| 3           |                                 |                    |            |                        |                          |              |                                      |            |  |
| 4           |                                 |                    |            |                        |                          |              |                                      |            |  |
| 5           |                                 |                    |            |                        |                          |              |                                      |            |  |
| 6           |                                 |                    |            |                        |                          |              |                                      |            |  |
| 7           |                                 |                    |            |                        |                          |              |                                      |            |  |
| 8           |                                 |                    |            |                        |                          |              |                                      |            |  |
| 9           |                                 |                    |            |                        |                          |              |                                      |            |  |
| 10          |                                 |                    |            |                        |                          |              |                                      |            |  |
| 12          |                                 |                    |            |                        |                          |              |                                      |            |  |
| 12          |                                 |                    |            |                        |                          |              |                                      |            |  |
| 14          |                                 |                    |            |                        |                          |              |                                      |            |  |
| 15          |                                 |                    |            |                        |                          |              |                                      |            |  |
| 16          |                                 |                    |            |                        |                          |              |                                      |            |  |
| 17          |                                 |                    |            |                        |                          |              |                                      |            |  |

# アカウントを選択します。 office更新プログラムの更新オプションを押します。 更新を無効にするを選択します。

白

 $\left( \epsilon \right)$ 情報 新規 上書き保存 名前を付けて 保存 印刷 共有 エクスポート 閉じる

### アカウント

Office テーマ

Office にサインイン Office にサインインすれば、どこからでも自分のドキュメントにアクセスできます。お 使いのすべてのデバイスで、自分の好みに合わせて使い勝手を向上させていくこと ができます。 サインイン

Book2 - Excel

# 製品情報 Office

•

ライセンス認証された製品 Microsoft Office Home and Business Premium この製品には以下が含まれます。

#### XI 🚺 🚺 🔽

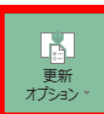

Office 更新プログラム 更新プログラムは自動的にダウンロードされインストールされます。 バージョン: 15.0.5233.1000

今すぐ更新(<u>U</u>)

-ジョン情報 ロダクト ID、著作権に関する詳細情報。

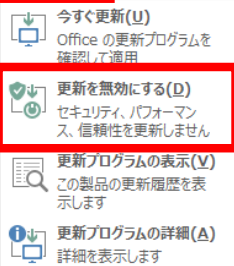

#### バージョンを戻す方法

コマンドプロンプトを表示します。

左下のウインドウマークを押します。

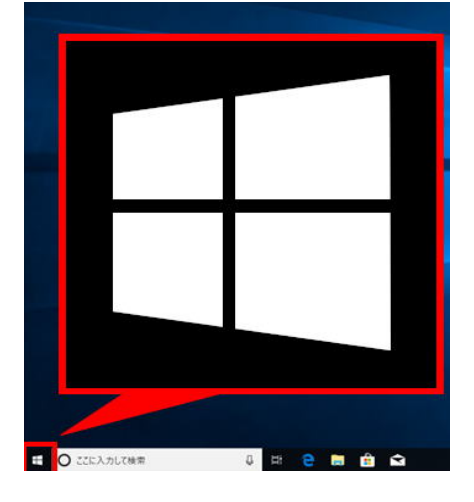

Windows システムツールの中の コマンドプロンプトの上で右クリックします。

| Windows システム ツール               | ^ Microsoft Edge                     | Internet<br>Explorer   | FFFTP        |   |
|--------------------------------|--------------------------------------|------------------------|--------------|---|
| PC                             |                                      |                        |              |   |
| Windows 管理ツール                  | $\bigcirc$                           |                        |              |   |
| <u>〒</u> エクスプロー <del>ラ</del> ー | Google Chrome                        | Možilla<br>Thunderbird |              |   |
| <u> 下う コマンド プロンプト</u> 右クリック    | - ±                                  |                        |              |   |
|                                | スタートにピン留めする                          |                        | 管理者として実行     | - |
|                                | その他                                  | >                      | □ ファイルの場所を開く |   |
| タスクマネージャー                      | ananananan <mark>a</mark> nanananana |                        |              |   |

【Excel2016、Excel2019の場合】

コマンドプロンプトを開いた状態 (※C:¥以下の表示はPCにより異なります)

🔤 コマンドプロンプト

Microsoft Windows [Version 10.0.18363.778] (c) 2019 Microsoft Corporation. All rights reserved. C:¥Users¥toshiba10>

#### ① 下記をコピーして貼り付け

# cd %programfiles%¥Common Files¥Microsoft Shared¥ClickToRun

 $\times$ 

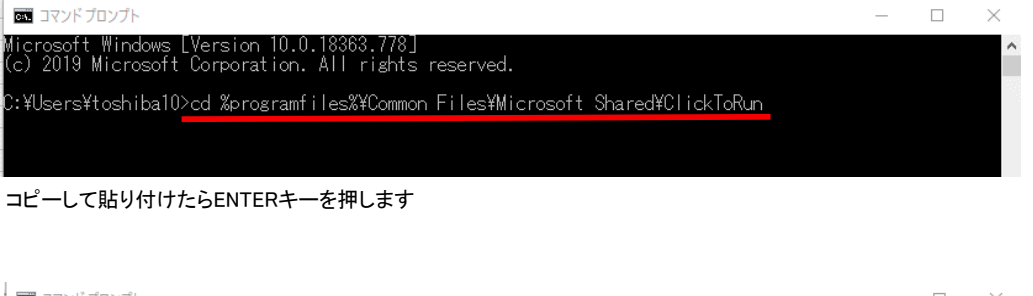

| <b>図</b> コマンドプロンプト                                                                                 | —   |   | $\times$ |
|----------------------------------------------------------------------------------------------------|-----|---|----------|
| Microsoft Windows [Version 10.0.18363.778]<br>(c) 2019 Microsoft Corporation. All rights reserved. |     |   | ^        |
| C:¥Users¥toshiba10>cd %programfiles%¥Common Files¥Microsoft Shared¥ClickToRun                      |     |   |          |
| C:¥Program Files¥Common Files¥microsoft shared¥ClickToRun> 🔶 表示がこのように変材                            | っりま | す |          |

#### ② 下記をコピーして貼り付け

# officec2rclient.exe /update user updatetoversion=16.0.12624.20382

🔤 בער לעדב

/icrosoft Windows [Version 10.0.18363.778] (c) 2019 Microsoft Corporation. All rights reserved.

C:¥Users¥toshiba10>cd %programfiles%¥Common Files¥Microsoft Shared¥ClickToRun

C:¥Program Files¥Common Files¥microsoft shared¥ClickToRun>officec2rclient.exe /update user updatetoversion=16.0.12624.20382

コピーして貼り付けたらENTERキーを押します

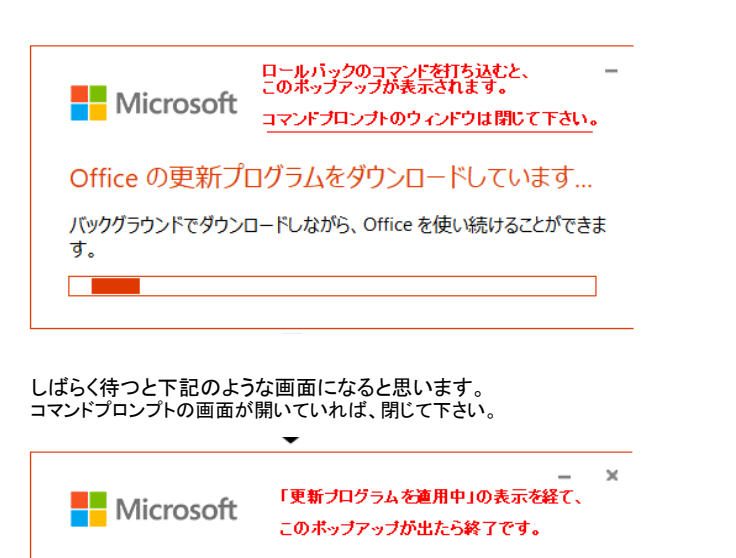

#### 更新プログラムがインストールされました

Office の更新プログラムがインストールされました。Office アプリが使える ようになりました。

閉じる(<u>C</u>)

再起動して下さい。